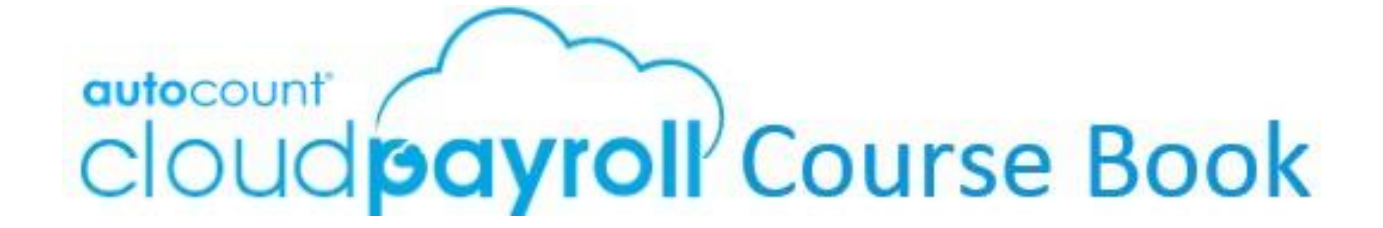

## Chapter 7

# **Calendar and Branch**

#### Learn how to:

- add new and edit calendar
- set holidays and rest days
- set replacement holidays
- set special holidays
- define `working hours per day' and `monthly working days'
- add and edit new branch
- assign calendar and branch to employees

### Auto Count Sdn Bhd (751600-A)

B2-3A-01, Level 3A, Block B2, Meritus @ Oasis Corporate Park, No.2, Jalan PJU 1A/2, Ara Damansara, 47301 Petaling Jaya, Selangor Darul Ehsan. Tel: 603-3000 3000 Fax: 603-7621 0911 <u>www.autocountSoft.com</u>

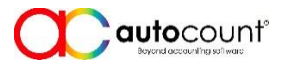

© All rights reserved

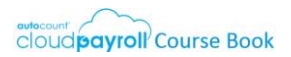

## **Chapter 7** Calendar and Branch

- The company headquarter (HQ) is located at Selangor and has a branch office at Johor.
- HQ office opens from Monday to Friday, and Johor office open from Sunday to Thursday.
- When a holiday falls on Sunday (HQ) or Saturday (Johor), the next working day will be a replacement holiday.
- For calculation purposes, Working Hours Per Day = 8, and numbers of Working Days in each month will be fixed at 26 days.

## Task 7.1 Edit Default Calendar

Tools > General Maintenance > Calendar (Edit)

· Edit the **Default** calendar

| Code               | DEFAULT          |
|--------------------|------------------|
| Description        | Default Calendar |
| 🗆 Is Main Calendar | $\checkmark$     |
| (Year)             | уууу             |

Holidays: set the following holidays for current year, then click on Apply:

| <ul> <li>New Year's Day</li> <li>Thaipusam</li> <li>Chinese New Year</li> <li>Labour Day</li> <li>Wesak Day</li> <li>Nuzul Al-Quran</li> <li>Hari Raya Aidilfitri</li> </ul> | <ul> <li>Merdeka Day</li> <li>Awal Muharram</li> <li>Agong's Birthday</li> <li>Malaysia Day</li> <li>Deepavali</li> <li>Prophet Muhammad's Birthday</li> <li>Sultan of Selangor's Birthday</li> </ul> |
|----------------------------------------------------------------------------------------------------|----------------------------------------------------------------------------------------------------|
| Hari Raya Aidilfitri                                                                                                    | ✓ Sultan of Selangor's Birthday                                                                                                    |
| 🗹 Hari Raya Haji                                                                                                    | 🗹 Christmas Day                                                                                                    |

(All listed 'Replacement' holidays are valid when Sundays are rest days).

The **Rest Days**: set every Saturday and Sunday as rest days, then click on **Apply**:

| Select | Month       |    | Week Day |    | Day Type |   |
|--------|-------------|----|----------|----|----------|---|
| ~      | Every Month | w. | Saturday | Ψ. | Full Day | Ŧ |
| 1      | Every Month | ¥  | Sunday   | ¥  | Full Day | × |

Result Conflicts: when there is a conflict between Rest Day and Holiday, always choose Holiday:

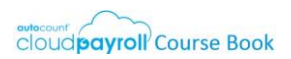

#### Set Replacement Holidays

Go through each calendar month, look into Rest Days, for each Holiday overlaps with Rest Day, set its replacement. (click on the date to add replacement day)

Example to add a Specific Day:

| Date        | (date displayed) |
|-------------|------------------|
| Description | CNY Replacement  |
| (Type)      | Oliday           |

Honth Information: confirm the Month Information and select Apply to all months:

(Right click on any calendar month)

| First Half Days                             | 15                |
|---------------------------------------------|-------------------|
| Working Hours Per Day                       | 8                 |
| ○ Use Auto Calculated Working Days in Month | (auto calculated) |
| • Use Specific Working Days in Month        | 26                |
| □ Apply to all                              | $\checkmark$      |

## Task 7.2 Add New Calendar

Tools > General Maintenance > Calendar (Add New)

Add a new calendar **JOHOR – Johor Calendar** 

| Code               | JOHOR          |
|--------------------|----------------|
| Description        | Johor Calendar |
| 🗆 Is Main Calendar |                |
| (Year)             | уууу           |

Holidays: set the following holidays for current year, then click on Apply:

| <ul> <li>✓ New Year's Day</li> <li>✓ Thaipusam</li> <li>✓ Chinese New Year</li> <li>✓ Sultan of Johor's Birthday</li> <li>✓ Labour Day</li> <li>✓ Wesak Day</li> <li>✓ Nuzul Al-Quran</li> <li>✓ Hari Raya Aidilfitri</li> </ul> | <ul> <li>✓ Hari Raya Haji</li> <li>✓ Merdeka Day</li> <li>✓ Awal Muharram</li> <li>✓ Agong's Birthday</li> <li>✓ Malaysia Day</li> <li>✓ Deepavali</li> <li>✓ Prophet Muhammad's Birthday</li> <li>✓ Christmas Day</li> </ul> |
|----------------------------------------------------------------------------------------------------|----------------------------------------------------------------------------------------------------|
|----------------------------------------------------------------------------------------------------|----------------------------------------------------------------------------------------------------|

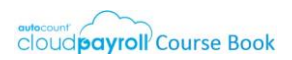

Rest Days: set every Friday and Saturday as rest days, then click on Apply:

| Select | Month    |     | Week Day |   | Day Type |   |
|--------|----------|-----|----------|---|----------|---|
| ~      | Every Mo | (w) | Friday   | v | Full Day | ÷ |
| ~      | Every Mo | Ŧ   | Saturday | w | Full Day | ٧ |
|        | Select   | *   | Select   | Ŧ | Select   |   |

Result Conflicts: when there is a conflict between Rest Day and Holiday, always choose Holiday:

#### Set Replacement Holidays

Go through each calendar month, look into Rest Days, for each Holiday overlaps with Rest Day, set its replacement. (click on the date to add replacement day)

Example to add a Specific Day:Date(date displayed)DescriptionCNY Replacement(Type)Image: Holiday

Month Information: confirm the Month Information and select Apply to all months:

(Right click on any calendar month)

| First Half Days                             | 15                |
|---------------------------------------------|-------------------|
| Working Hours Per Day                       | 8                 |
| ○ Use Auto Calculated Working Days in Month | (auto calculated) |
| • Use Specific Working Days in Month        | 26                |
| Apply to all                                | $\checkmark$      |

## Task 7.3 Add Special Holiday

Tools > General Maintenance > Calendar (Edit)

 Add the following special holiday onto calendars (both DEFAULT and JOHOR) (click on the date 10/4/yyyy to add a Specific Day)

| Specific Day: |                                          |
|---------------|------------------------------------------|
| Date          | 10/04/уууу                               |
| Description   | Special Holiday – Malaysia won World Cup |
| (Type)        | • Holiday                                |

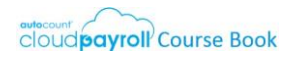

## Task 7.4 Add New Branch

Tools > General Maintenance > Branch (Add New)

✓ Create the following branches

| Code        | HQ                         | JH                      |
|-------------|----------------------------|-------------------------|
| Description | HQ Office                  | Johor Office            |
| Calendar    | DEFAULT – Default Calendar | JOHOR – Johor Calendar  |
| □ Is Active |                            | $\overline{\mathbf{V}}$ |

## Task 7.5 Assign Calendar and Branch to Employees

Payroll > Employee > Employee Maintenance (Edit) > Employment Detail (Employment Info)

 Assign calendar and branch to the following employees accordingly: Note: can try using Batch Edit Function

| Employee | <ul> <li>Tom Kurus</li> <li>Apapon Buleh</li> <li>Aiyen Man</li> <li>Sweet JingJing</li> </ul> | <ul><li>Cindy Louder</li><li>Woo Verin</li></ul> |
|----------|------------------------------------------------------------------------------------------------|--------------------------------------------------|
| Calendar | DEFAULT – Default Calendar                                                                     | JOHOR – Johor Calendar                           |
| Branch   | HQ Office                                                                                      | Johor Office                                     |

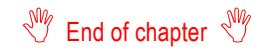